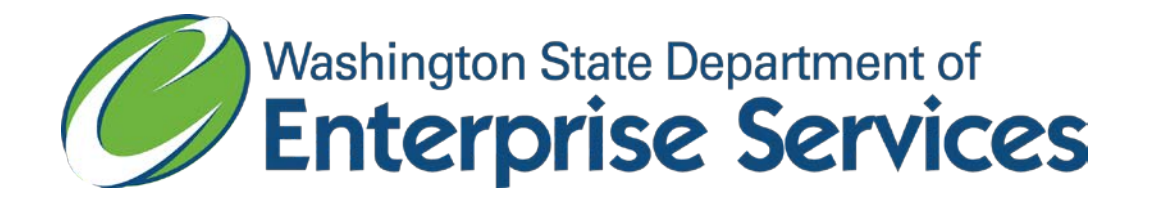

# **Contract Automobile Request System (CARS)**

https://fortress.wa.gov/qa/apps/CARS/ContractVehicleMenu.aspx

**Purchaser Instructions** 

# Contents

| Quick Steps                     | . 3 |
|---------------------------------|-----|
| To Build a Quote:               | . 3 |
| To Order the Vehicle:           | . 3 |
| Detailed Steps                  | . 3 |
| To Quote a Vehicle              | . 3 |
| To Create a Purchase Request    | . 6 |
| To Check the Status of an Order | . 8 |

## **Quick Steps**

### To Build a Quote:

- Select the type of vehicle using the drop down box. A list will appear. Once you locate the specific vehicle you would like, click on "Create Quote" on the left side.
- Enter the information requested and select the vehicle color. Enter the quantity you are requesting. If you want multiple colors, enter the quantity for the first color you want, then click "Add Color." Add the quantity for the second color, and so on.
- Select the desired options.
- When fields are filled out, click on "Create Quote."

Your quote will be emailed to you. You can now build additional quotes for other vehicles for comparison purposes if desired.

Once you decide to purchase a vehicle(s), click on the "create purchase request" link in the email.

#### To Order the Vehicle:

- Enter your quote number and click "Go."
- Enter the information requested.
- Once you are satisfied with your order, click "Submit to Dealer."
- The dealer will contact you with any questions they may have. They will also request a purchase order to complete the sale.

Your vehicle is now on order.

### **Detailed Steps**

#### To Quote a Vehicle

- Go to CARS link at <u>https://fortress.wa.gov/ga/apps/CARS/ContractVehicleMenu.aspx</u>.
- In the Contract Vehicle Menu, use the drop down menu in the vehicle category box to select the type of vehicle you would like a quote on.

| Contract Automobile Request System (CARS)                                                                                                    | Washington State Department of<br>Enterprise Services |
|----------------------------------------------------------------------------------------------------|-------------------------------------------------------|
| Contract Vehicle Menu         Yehicle Category         - Select -         - Select -         Automobiles - Electicity, Hybrid & Atlemative Fuel         Automobiles - Electicity, Hybrid & Atlemative Fuel         Utility - Smail, Midsize & Fullisze (2WD - 4WD)         Van - Cargo & Passenger (Mini, Regular & Extended)         Police - Sedan & Utility         Police - Molorcycles         Trucks - Smail, Midsize & Fullisize (2WD - 4WD)         Trucks - Smail, Midsize & Fullisize (2WD - 4WD)         Trucks - Cab & Chassis (2WD - 4WD) |                                                       |

• Review the list of available vehicles. If a "Create Quote" link is not available to the left, the vehicle is currently not in production and cannot be ordered. When selecting a vehicle please pay special note to the Cutoff Date and any comments. Click on "Create quote" link to the left of the vehicle that you would like a quote on.

| Contra        | Contract Automobile Request System (CARS) |                                                  |              |              |                                      |               |                |           |             |                                   |  |  |
|---------------|-------------------------------------------|--------------------------------------------------|--------------|--------------|--------------------------------------|---------------|----------------|-----------|-------------|-----------------------------------|--|--|
|               |                                           |                                                  |              |              |                                      |               |                |           |             |                                   |  |  |
| Contrac       | Contract Vehicle Menu                     |                                                  |              |              |                                      |               |                |           |             |                                   |  |  |
| Vehicle Categ | ory: Autom                                | obiles - Compact, Midsize & Fullsize             |              |              |                                      |               |                |           |             |                                   |  |  |
|               | Contract<br>#                             | Vehicle Description                              | Year         | Manufacturer | Dealer                               | Base<br>Price | Cutoff<br>Date | Available | In<br>Stock | Comments                          |  |  |
| Create quote  | 03513                                     | 2014 Nissan Versa SV 4-Door Sedan                | 2014         | Nissan       | Columbia Ford Nissan                 | \$13,689.00   |                | Yes       | No          |                                   |  |  |
| Create quote  | 03513                                     | 2014 Nissan Versa Note SV 5-Door<br>Hatchback    | 2014         | Nissan       | Columbia Ford Nissan                 | \$14,690.00   |                | Yes       | No          |                                   |  |  |
| Create quote  | 03513                                     | 2014 Ford Focus SE 4-Door Sedan<br>(Gasoline)    | 2014         | Ford         | Columbia Ford Nissan                 | \$15,338.00   |                | Yes       | No          |                                   |  |  |
| Create quote  | 03513                                     | Ford Fusion "S" 4-Door Sedan                     | <b>20</b> 15 | Ford         | Columbia Ford Nissan                 | \$16,841.00   |                | Yes       | No          |                                   |  |  |
| Create quote  | 03513                                     | 2015 Ford Taurus "SE" 4-Door Sedan<br>(Gasoline) | 2015         | Ford         | Columbia Ford Nissan                 | \$18,455.00   |                | Yes       | No          |                                   |  |  |
| Create quote  | 03513                                     | 2014 Dodge Dart                                  | 2014         | Dodge        | Dwayne Lane's Chrysler<br>Jeep Dodge | \$18,300.00   | 05-09-<br>2014 | No        | Yes         |                                   |  |  |
|               | 03513                                     | 2014 Dodge Avenger                               | 2014         | Dodge        | Dwayne Lane's Chrysler<br>Jeep Dodge | \$16,645.00   | 01-01-<br>2014 | No        | No          | Avenger is no longer<br>available |  |  |
| Create quote  | 03513                                     | 2014 Dodge Charger                               | 2014         | Dodge        | Dwayne Lane's Chrysler<br>Jeep Dodge | \$22,330.00   | 07-25-<br>2014 | Yes       | Yes         |                                   |  |  |

• On the Create Vehicle Quote page, select your organization and enter your email address. If your organization is not listed, click on the link for instructions on how to complete a Master Contracts Use Agreement (MCUA). You can view the standard options for the vehicle by clicking on the link under the vehicle description.

• Enter the quantity you are requesting. If you want multiple colors, enter the quantity for the first color you want, then click "Add Color." Add the quantity for the second color, and so on.

| Contract Au                            | tomobile Request System (CARS)                                              | Washington State Department of<br>Enterprise Services |
|----------------------------------------|-----------------------------------------------------------------------------|-------------------------------------------------------|
| Create Vehic<br>Contract & Dealer Info | e Quote<br>rmation                                                          |                                                       |
| Contract #: 03513                      | - Vehicles, Automobiles View Contract                                       |                                                       |
| Dealer: Colun                          | bia Ford Nissan - W403 Dealer Conta                                         | ct: Marie Tellinghiusen                               |
| 700 7                                  | th Avenue Dealer Phor                                                       | ne: (360) 423-4321 Ext: 187                           |
| Long                                   | iew WA 98632 Dealer Ema                                                     | ail: mariet@colford.com                               |
| Order Code                             | Vehicle Description                                                         | Base Price                                            |
| 2314-101-001                           | 2014 Nissan Versa SV 4-Door Sedan(11214) View contract standard specificati | ons \$13,689.00                                       |
| Organization Informat                  | ion                                                                         |                                                       |
| Organizatior                           | : - Select your organization My org is not liste                            | ed                                                    |
| Email Address                          |                                                                             |                                                       |
| Color Options                          |                                                                             |                                                       |
|                                        | Color Name Qty                                                              |                                                       |
|                                        | Select vehicle color 💽 📄 Add Color                                          |                                                       |
| Tax Exemp                              | t: TYes                                                                     |                                                       |
| Vehicle Options                        |                                                                             |                                                       |
|                                        |                                                                             |                                                       |

 Now you can select the options you would like. Once you are done click on "Create Quote."

| Tax Exe       | mpt: 🔲 Yes                                                                                                    |           |
|---------------|----------------------------------------------------------------------------------------------------|-----------|
| nicle Options |                                                                                                    |           |
| Order Code    | Option Description                                                                                                    | Unit Prie |
| 2314-101-002  | Credit for pickup from Dealer (Orders for Eastern Washington) (Deduct)                                                                                                    | (\$130.00 |
| 2314-101-003  | Credit for pickup from Dealer (Orders for Western Washington) (Deduct)                                                                                                    | (\$30.00) |
| 2314-101-004  | Keys, Set of 4 Instead of 2 (DLR)                                                                                                    | \$360.00  |
| 2314-101-005  | Floor Mats Delete (Deduct)(D L92)                                                                                                    | (\$125.0  |
| 2314-101-006  | Stock vehicle Upcharge, dealer stock vehicle with all contract required equipment, color white, delivery 5 days                                                                                                    | \$0.00    |
| 2314-101-007  | SL Trim Package, Upgrade Includes SV equipment plus: 16" aluminum alloy wheels, P195/55HR-16 AS low rolling<br>resistance tires, fog lights, Intelligent key w/ push button ignition, Bluetooth hands free phone system, AM/FM/CD audio<br>system w/ 4.3" color display, MP3/VIMA CD playback capability, USB port, steering wheel mounted audio controls, variable<br>intermittent windshield wipers, front map light, passenger visor vanity mirror, foldable assist grips, Tricot fabric headliner,<br>Tire Pressure Monitoring System w/ Easy Fill Tire Alert, Nissan Vehicle Immobilizer System. (11314/L93) | \$1,578.0 |
| 2314-101-008  | Spare Tire, Full Size(DLR)                                                                                                    | \$165.00  |
| 2314-101-009  | Undercoating(DLR)                                                                                                    | \$95.00   |
| 2314-101-010  | SV Convenience Package (K01) Includes Bluetooth Hands free phone system, steering wheel audio controls, wide 2DIN<br>audio, map light, front passenger vanity mirror, foldable assist grips (1 fr pass, 2 rear), 15" alloy wheels, Tricot fabric<br>headliner. (NA with SL #11314)                                                                                                    | \$659.00  |
| 2314-101-011  | SL Tech Package (U01) Includes rear view monitor/camera, NissanConnect with Navigation SM (5.8° color touch screen<br>display, voice recognition for audio & nav, Nav Traffic & NavWeather, POIs, Google Send-to-Car, Pandora radio capability,<br>Bluetooth streaming radio, hands free text message assist)(Only available with SL #11314)                                                                                                    | \$659.00  |
| ote Totals    |                                                                                                    |           |
|               | Total Vehicles:                                                                                                    | 0         |
|               | Sub Total:                                                                                                    | \$0.      |
|               | 8.3 % Sales Tax:                                                                                                    | \$0.      |
| Vobial        | Nonu Clear Form Create Quete Quete                                                                                                    | \$0       |

• You will receive an email with all the information you entered as well as the Quote Number. Save this email for your records.

You can now build additional quotes for other vehicles for comparison purposes if desired.

| Vehicle Que              | ote Number: 2014-6-28                      | Create Purchase Request View | organization p | urchase requests |                      |
|--------------------------|--------------------------------------------|------------------------------|----------------|------------------|----------------------|
| This is a <b>quote</b> ( | only. You must create a purchase request t | o order this vehicle(s)      |                |                  |                      |
| Contract & Dea           | aler Information                           |                              |                |                  |                      |
| Contract #: 0            | 3513                                       |                              |                |                  |                      |
| Dealer: B                | ud Clary Chevrolet (W262)                  | Dealer Contact:              | John Slater    |                  |                      |
| 1                        | 030 Commerce Ave.                          | Dealer Phone:                | (800) 899-1926 | 5                |                      |
| L L                      | ongview WA 98632                           | Dealer Email:                | jslater@budcla | <u>ry.com</u>    |                      |
| Organization I           | nformation                                 |                              |                |                  |                      |
| Organization: O          | LYMPIA CITY OF - 23403                     |                              |                |                  |                      |
| Email: p                 | hanna@ci.olympia.wa.us                     |                              |                |                  |                      |
| Color Options            |                                            |                              |                |                  |                      |
| Black - 1                |                                            |                              |                |                  |                      |
| Tax Exempt:              | Ν                                          |                              |                |                  |                      |
| Vehicle Option           | s                                          |                              |                |                  |                      |
| Order Code               | Option Description                         |                              | Qty            | Unit Price       | Ext. Price           |
| 2314-110-001             | Base Model, Impala Limited LS (1WF19       | ))                           | 1              | \$18,135.00      | \$18,135.00          |
| 2314-110-004             | Keys, Set of 4 Instead of 2                |                              | 1              | \$36.00          | \$36.00              |
| 2314-110-005             | Manuals, Service (DLR)                     |                              | 1              | \$0.00           | \$0.00               |
| 2314-110-006             | Remote Keyless Entry Additional Trans      | mitter/Smart Keys (DLR)      | 1              | \$125.00         | \$125.00             |
| Quote Totals             |                                            |                              |                |                  |                      |
|                          |                                            |                              |                | Total Vehicle    | s: 1                 |
|                          |                                            |                              |                | Sub Tota         | al: \$18,296.00      |
|                          |                                            |                              |                | 8.3 % Sales Ta   | <b>x:</b> \$1,518.57 |
|                          |                                            |                              |                | Quote Tota       | al: \$19,814.57      |

#### To Create a Purchase Request

• Locate the email quote for the vehicle(s) you would like to purchase. The vehicle quote number is located in the upper left hand corner. Next to the quote number is a link to "create a purchase request." Enter the quote number and click "GO."

| Contract Automobile Request System (CARS) | Washington State Department of<br>Enterprise Services |
|-------------------------------------------|-------------------------------------------------------|
| Create Vehicle Purchase Request           |                                                       |

• The vehicle you requested a quote for will be displayed with the options you selected. Enter the information requested. You can leave comments in the comments box for the dealer.

| Contract Automobile                                                                                      | e Request System (CAR                                        | s) 🥖                                                                                                    | Washington St.                        | ate Department of                                                                  |  |  |
|----------------------------------------------------------------------------------------------------|--------------------------------------------------------------|----------------------------------------------------------------------------------------------------|---------------------------------------|------------------------------------------------------------------------------------|--|--|
| Create Vehicle Purcha                                                                                    | ase Request                                                  |                                                                                                    |                                       |                                                                                    |  |  |
| Status: Quote<br>Quote Number: 2014-8-27<br>Organization: CORRECTIOI<br>Order Contact:<br>Contact Phone: | NS DEPARTMENT OF - 310                                       | Submitted To Deale<br>Quote Created By<br>Contact Emai<br>Organization Reference #                        | r:<br>y: sdwagaman@doc.v<br>il:<br>#: | va.gov                                                                             |  |  |
| Org Comments:                                                                                            |                                                              |                                                                                                    |                                       | Ţ                                                                                  |  |  |
| Contract & Dealer Information                                                                            |                                                              |                                                                                                    |                                       |                                                                                    |  |  |
| Contract #: 03813 - Truck<br>Dealer: Toyota of Yai<br>2230 LONGFI<br>MAILING:P O<br>UNION GAP 1          | is<br>tima<br>BRE RD<br>BOX 9968,YAKIMA WA 98909<br>WA 89803 | Dealer Contact: Jeff Mattson<br>Dealer Phone: (800) 859-4580<br>Dealer Email: jmattson@toyotaofyakima.com |                                       |                                                                                    |  |  |
| Color Options Color Name Quanti Black 1 Tax Exempt: N                                                    | ty                                                           |                                                                                                    |                                       |                                                                                    |  |  |
| Vehicle Options                                                                                          |                                                              |                                                                                                    |                                       |                                                                                    |  |  |
| Order Code Order Code                                                                                    | Description                                                  | Qty                                                                                                    | Unit Price                            | Ext. Price                                                                         |  |  |
| Request Totals                                                                                           | raconia 440 Extended Gab                                     | ' '                                                                                                    | <i>\$</i> 20,000.00                   | 920,000.00                                                                         |  |  |
| Save/Close                                                                                               | Submit to Dealer                                             |                                                                                                    | Total V<br>Su<br>8.0 % Sal<br>Reques  | ehioles: 1<br>b Total: \$28,650.00<br>les Tax: \$2,292.00<br>st Total: \$30,942.00 |  |  |

• Once you are ready to purchase the vehicle click on the "Submit to Dealer" button in the lower right hand. You will receive an email confirmation that your request has been sent to the dealer.

| This is <b>NOT</b> a pur<br>You must contact | rchase order.<br>t the dealer to discuss the purchase and provide a purchase orde | er number before the vehicle will | be orde   | red.          |                 |
|----------------------------------------------|-----------------------------------------------------------------------------------|-----------------------------------|-----------|---------------|-----------------|
| Contract & Deal                              | er Information                                                                    |                                   |           |               |                 |
| Contract #: 03                               | 3513 - Vehicles, Automobiles                                                      |                                   |           |               |                 |
| Dealer: Bu                                   | ud Clary Chevrolet De                                                             | aler Contact: John Slater         |           |               |                 |
| 10                                           | 030 Commerce Ave. D                                                               | ealer Phone: (800) 899-1926       |           |               |                 |
| Lo                                           | ongview WA 98632 E                                                                | Dealer Email: jslater@budclary.co | <u>om</u> |               |                 |
| Organization In                              | formation                                                                         |                                   |           |               |                 |
| Organization:                                |                                                                                   |                                   |           |               |                 |
| Order Contact: Fr                            | ed Flintstone                                                                     | Contact Emai                      | I: Fred@  | rock.org      |                 |
| Phone: 36                                    | 50-888-0000                                                                       | Organization Reference #          | ÷:        |               |                 |
| Color Options                                |                                                                                   |                                   |           |               |                 |
| Black - 1                                    |                                                                                   |                                   |           |               |                 |
| Tax Exempt:                                  | N                                                                                 |                                   |           |               |                 |
| Vehicle Options                              |                                                                                   |                                   |           |               |                 |
| Order Code                                   | Option Description                                                                | Qt                                | y         | Unit Price    | Ext. Price      |
| 2314-110-001                                 | Base Model, Impala Limited LS (1WF19)                                             | 1                                 |           | \$18,135.00   | \$18,135.00     |
| 2314-110-004                                 | Keys, Set of 4 Instead of 2                                                       | 1                                 |           | \$36.00       | \$36.00         |
| 2314-110-005                                 | Manuals, Service (DLR)                                                            | 1                                 |           | \$0.00        | \$0.00          |
| 2314-110-006                                 | Remote Keyless Entry Additional Transmitter/Smart Keys (DL                        | R) 1                              |           | \$125.00      | \$125.00        |
| Request Totals                               |                                                                                   |                                   |           |               |                 |
|                                              |                                                                                   |                                   |           | Total Vehicle | es: 1           |
|                                              |                                                                                   |                                   | _         | Sub Tot       | al: \$18,296.00 |

• The dealer will contact you to confirm your request. The dealer may advise you on changing options or other sales options. Once you and the dealer have agreed on all aspects, they will request a Purchase Order. Your sale is not final until you provide them with a purchase order.

#### To Check the Status of an Order

• Your original quote for the vehicle has a link to "View Purchase Requests." This will retrieve all of your agency's orders. You can sort by Vehicle Category or Dealer. This screen will give you information on submit date, order date, expected date, and delivery date. If your vehicle remains in a submitted status for an extended period of time, please contact the dealer for an update.

| Contract Automobile Request System (CARS) |                  |       |      |             |         |          |           |                                           |                     |                                       | lices |             |  |
|-------------------------------------------|------------------|-------|------|-------------|---------|----------|-----------|-------------------------------------------|---------------------|---------------------------------------|-------|-------------|--|
|                                           |                  |       |      |             |         |          |           |                                           |                     |                                       | 1005  |             |  |
|                                           |                  |       |      |             |         |          |           |                                           |                     |                                       |       |             |  |
|                                           |                  |       |      |             |         |          |           |                                           |                     |                                       |       |             |  |
| _                                         |                  |       |      | -           |         |          |           |                                           |                     |                                       |       |             |  |
| Organ                                     | lization F       | urc   | ha   | se Req      | uests   |          |           |                                           |                     |                                       |       |             |  |
| Veh                                       | icle Category:   | Selec | :t   |             |         |          |           | Dealer:                                   | Select              |                                       |       |             |  |
|                                           |                  |       |      |             |         |          |           |                                           |                     |                                       |       |             |  |
| Statu                                     | us               | Ref # | PO # | Submit Date | Ordered | Expected | Delivered | Category                                  | Dealer              | Vehicle                               | Qty   | PO Total    |  |
| View Subr                                 | nitted To Dealer |       |      | 06-27-2014  |         |          |           | Automobiles - Compact, Midsize & Fullsize | Bud Clary Chevrolet | Base Model, Impala Limited LS (1WF19) | 1     | \$19,814.57 |  |

• Click on the "View" link to the left of the vehicle you are inquiring about. This screen will give you detailed information about the order. The dealer can also include comments.

| Contract Auto           | Contract Automobile Request System (CARS)                             |                         |                 |                  |  |  |  |  |  |  |
|-------------------------|-----------------------------------------------------------------------|-------------------------|-----------------|------------------|--|--|--|--|--|--|
|                         |                                                                       |                         |                 |                  |  |  |  |  |  |  |
| Organization            | Purchase Request Details                                              |                         |                 |                  |  |  |  |  |  |  |
| Organization Informatio | n                                                                     | Return                  | to Org Requests |                  |  |  |  |  |  |  |
|                         |                                                                       |                         |                 |                  |  |  |  |  |  |  |
|                         | Contract #: 03513 - Automobiles - Compact, Midsize & Fullsize         | Submit Date: 08-27      | 2014            |                  |  |  |  |  |  |  |
|                         | Status: Submitted To Dealer                                           | Order Date:             |                 |                  |  |  |  |  |  |  |
|                         | Organization: 23403 - OLYMPIA CITY OF                                 | Expected Delivery Date: |                 |                  |  |  |  |  |  |  |
|                         | Order Contact: Paul Hanna                                             |                         |                 |                  |  |  |  |  |  |  |
|                         | Contact Phone: 380-753-8258                                           |                         |                 |                  |  |  |  |  |  |  |
|                         |                                                                       |                         |                 |                  |  |  |  |  |  |  |
|                         |                                                                       | Organization PO #:      |                 |                  |  |  |  |  |  |  |
| Organiz                 | ation Comments: John, If there's one in stock, we'll happily take it. |                         |                 |                  |  |  |  |  |  |  |
| De                      | aler Reference #:                                                     |                         |                 |                  |  |  |  |  |  |  |
| D                       | ealer Comments:                                                       |                         |                 |                  |  |  |  |  |  |  |
| Color Ontions           |                                                                       |                         |                 |                  |  |  |  |  |  |  |
|                         | Color Name Quantity<br>Black 1<br>Tax Exempt: N                       |                         |                 |                  |  |  |  |  |  |  |
| Vehicle Options         |                                                                       |                         |                 |                  |  |  |  |  |  |  |
| Order Code              | Order Code Description                                                | Qty                     | Unit Price      | Ext. Price       |  |  |  |  |  |  |
| 2314-110-001            | Base Model, Impala Limited LS (1WF19)                                 | 1                       | \$18,135.00     | \$18,135.00      |  |  |  |  |  |  |
| 2314-110-004            | Keys, Set of 4 Instead of 2                                           | 1                       | \$38.00         | \$38.00          |  |  |  |  |  |  |
| 2314-110-005            | Manuals, Service (DLR)                                                | 1                       | \$0.00          | \$0.00           |  |  |  |  |  |  |
| 2314-110-008            | Remote Keyless Entry Additional Transmitter/Smart Keys (DLR)          | 1                       | \$125.00        | \$125.00         |  |  |  |  |  |  |
| Request Totals          |                                                                       |                         |                 |                  |  |  |  |  |  |  |
|                         |                                                                       |                         | Total Vehici    | es: 1            |  |  |  |  |  |  |
|                         |                                                                       |                         | Sub To          | tal: \$18,296.00 |  |  |  |  |  |  |
|                         |                                                                       |                         | 8.3 % Sales T   | ax: \$1,518.57   |  |  |  |  |  |  |
|                         |                                                                       |                         | Request To      | tal: \$19,814.57 |  |  |  |  |  |  |